## Technical Reference - Q&A

- 1. P: Nie mogę wyprowadzić komputera ION330, z zainstalowanym systemem Windows XP, ze stanu S3 oraz S4 przy użyciu klawiatury oraz myszy USB.
  - O: Proszę wykonać poniższe kroki aby rozwiązać ten problem.

**/ISRock** 

- Pobierz plik rejestru z listy poniżej,
   Dla Azji: <u>http://download.asrock.com/drivers/others/NVUSBS3.zip</u>
   Dla Europy: <u>ftp://europe.asrock.com/drivers/others/NVUSBS3.zip</u>
   Dla Ameryki: <u>ftp://www.asrock.com/drivers/others/NVUSBS3.zip</u>
- 2. Kliknij dwukrotnie na plik NVUSBS3, a następnie potwierdź wybierając TAK.

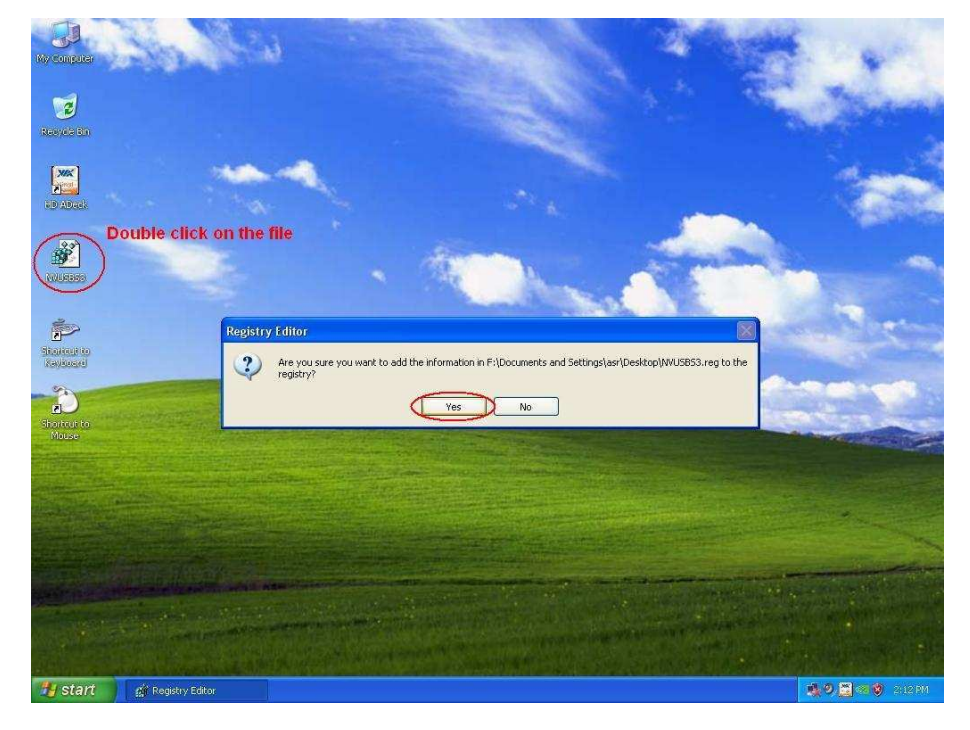

Po zaktualizowaniu wpisów w rejestrze, system może wyświetlić dodatkowe okno. Kliknij OK i zrestartuj komputer.

3. Kliknij dwukrotnie ikony Klawiatura i Mysz w panelu sterowania.

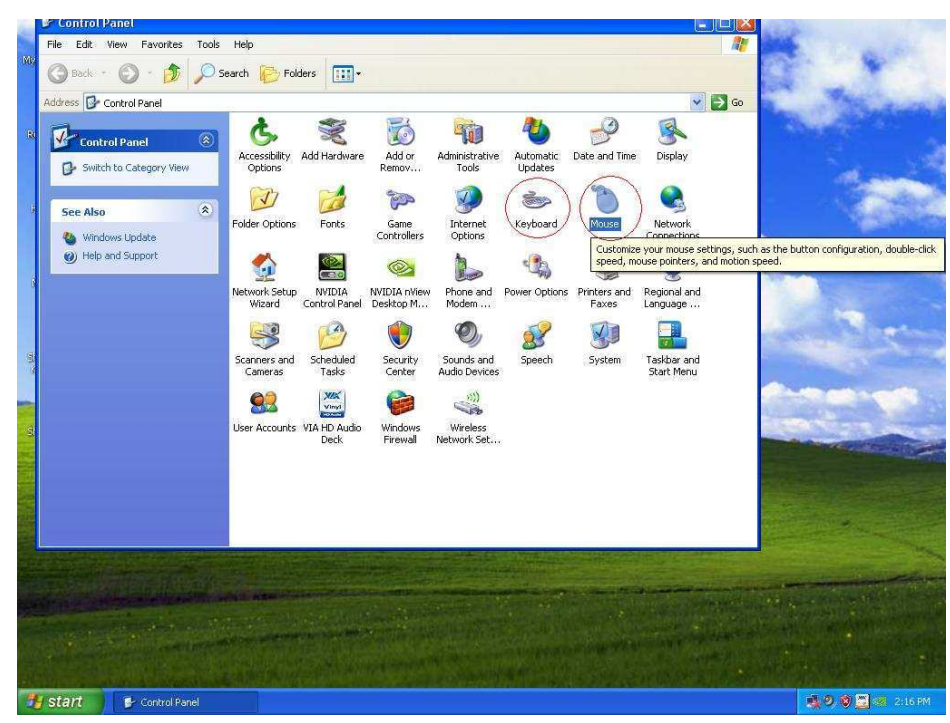

4. Przejdź na zakładki Sprzęt, oznaczonej numerami 1. i 3. na rysunku, a następnie kliknij Właściwości oznaczone jako 2. i 4.

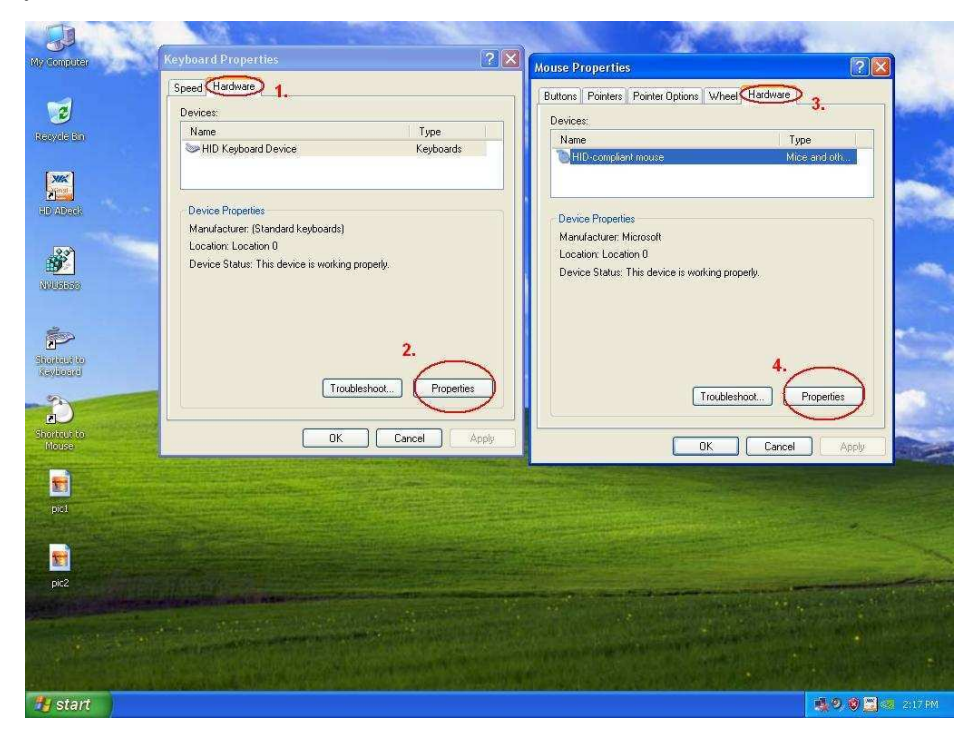

5. Przejdź do zakładki Zarządzanie energią (oznaczone na rysunku jako 1. i 3.) i zaznacz opcję Zezwalaj temu urządzeniu na wznowienie pracy komputera zarówno dla klawiatury jak i myszy.

|                                                                                                    | Notes and the second second                                                      |                                                                                                    | all a                                                                                                    |
|----------------------------------------------------------------------------------------------------|----------------------------------------------------------------------------------|----------------------------------------------------------------------------------------------------|----------------------------------------------------------------------------------------------------|
| My computer                                                                                                    | Keyboard Properties                                                              | Mouse Properties                                                                                                    | 2 🗙                                                                                                    |
|                                                                                                    | Speed Hardware                                                                   | Buttons Pointers Pointer Ontions Wheel                                                                                                    | Hardware                                                                                                    |
| 2                                                                                                    | Devices:                                                                         | Devicer                                                                                                    |                                                                                                    |
| Resyde 65                                                                                                    | Name Type                                                                        | Name                                                                                                    | Type                                                                                                    |
|                                                                                                    | HID Keyboard Device Keyboards                                                    | HID-compliant mouse                                                                                                    | Mice and oth                                                                                                    |
| XIK                                                                                                    | HID Keyboard Device Properties                                                   | HID-compliant mouse Properties                                                                                                    | ? X.                                                                                                    |
|                                                                                                    | General Drive Power Management 1.                                                | Concert Driver Rower Management                                                                                                    | 3                                                                                                    |
|                                                                                                    | HID Keyboard Device<br>Allow the computer to turn off this device to save power. | D     D     D | Jevice to save power<br>sterior for standby                                                                      |
| -                                                                                                    | 2.                                                                               | 4                                                                                                    |                                                                                                    |
|                                                                                                    |                                                                                  |                                                                                                    |                                                                                                    |
| (address)                                                                                                    |                                                                                  |                                                                                                    |                                                                                                    |
| Shortrus to<br>Mouse                                                                                            |                                                                                  |                                                                                                    |                                                                                                    |
|                                                                                                    |                                                                                  |                                                                                                    |                                                                                                    |
| Dic1                                                                                                    |                                                                                  |                                                                                                    |                                                                                                    |
| the second second second second second second second second second second second second second second second se |                                                                                  |                                                                                                    |                                                                                                    |
| <b>F</b>                                                                                                    |                                                                                  | Cancel                                                                                                    | OK Cancel                                                                                                    |
| pic2                                                                                                    |                                                                                  | The second second                                                                                                    | and the second second second second second second second second second second second second second second second |
| pic3                                                                                                    |                                                                                  |                                                                                                    |                                                                                                    |
| 🐴 start                                                                                                    |                                                                                  |                                                                                                    | 🔍 🤹 🧶 🗶 🛄 🐼 2.10 PM                                                                                              |

6. Teraz możliwe będzie wznowienie pracy komputera ze stanu S3 lub S4 za pomocą klawiatury USB lub myszy.

## 2. P: Obraz nie wypełnia całego ekranu monitora kiedy korzystam ze złącza HDMI. Jak mogę to poprawić?

**O:** Jeżeli twój monitor posiada tryb PC, spróbuj go na niego przełączyć. Jeżeli nie, skontaktuj się z jego producentem aby uzyskać pomoc, Lub spróbuj zmienić kilka ustawień w sterownikach.

Dla kart graficznych ATI zmień ustawienia podane w punkcie A Dla kart graficznych Nvidia zmień ustawienia podane w punkcie B

- A. Jeżeli używasz karty graficznej ATI wejdź do Catalyst Control Center i ustaw opcje skalowania.
  - 1. Kliknij prawym klawiszem myszki na pulpicie i wybierz Catalyst Control Center.
  - 2. Znajdź [Scaling Option] i przesuń suwak w stronę Overscan

| <ul> <li>Welcome</li> <li></li></ul>                                                                                                    | DTV (DVI)                                                                                                    | the V           |
|----------------------------------------------------------------------------------------------------|----------------------------------------------------------------------------------------------------|-----------------|
| <ul> <li>⇒ Display Options</li> <li>DTV (DVI) 1</li> <li>Attributes</li> <li>Avivo" Color</li> <li>⇒ Scaling Options</li> <li>HDTV Support</li> <li>€ 30</li> <li>€ Color</li> <li>⊛ Avivo" Video</li> </ul> | Inspires Adapter : IATI Radeon HD 3200 Graphics [VX2433wm] Cooling Options Underscan IS% Overscan IS% Overscan     | •               |
|                                                                                                    | Use the scaling values instead of the customized setting the desktop resolution does not match your DFP resolution | js when<br>ion. |

- B. Jeżeli używasz karty graficznej Nvidia wejdź do Nvidia Control Panel aby ustawić opcje skalowania obrazu.
  - 1. Kliknij prawym klawiszem myszki na pulpicie i wybierz Nvidia Control Panel.
  - 2. Znajdź [Resize desktop] i przestaw dla uzyskania pełnego rozmiaru.

| 🛃 NVIDIA Control Panel | - E X                                                                                                    |
|------------------------|----------------------------------------------------------------------------------------------------|
| File Edit View Help    |                                                                                                    |
| Sack - Sack - Advanced | Settings 🔻                                                                                                    |
| Select a Task          | Besize HDTV Deskten                                                                                                    |
| Select a task          | Resize HDTV Desktop   Restore Defaults     You can use HDTV parning to part the HDTV's native resolution, or resize the desktop, to achieve the most desired viewing experience:     1. Select the HDTV you would like to change.     Beng SH3742   2. When the desktop is displayed on my HDTV   Do not resize my desktop     Plaster my desktop     Restore my desktop     Restore my desk |
|                        | Description:                                                                                                    |
| System Information     | Apply Cancel                                                                                                    |

## 3. P: Po wybraniu higher frequency w EZ OC na komputerze ION330 nie mam obrazu post lub wyświetlany jest tylko czarny ekran. Co mogę z tym zrobić?

**O:** Sprawdź proszę następujące możliwości rozwiązania.

Najpierw naciśnij przycisk zasilania trzy razy.

Włącz i wyłącz ION330 trzy razy.

Wciśnij F2 w czasie wyświetlania ekranu Post aby wejść do BIOS-u i załadować domyślne ustawienia.

Jeżeli nadal wyświetlany jest tylko czarny ekran, spróbuj skasować BIOS. Należy otworzyć górną pokrywę obudowy i wymontować napęd DVD.